## PROCEDURE DE COMMANDE Passs Propriétaires SERMA 2022

CONNECTEZ-VOUS à votre compte client, ou créez-le, sur www.skipass-avoriaz.com

en cliquant sur le bouton (<u>en haut de la page d'accueil du site</u>.

|         |                         | SKI   VTT   TARIFS   INFOS   MY CLUB PDS   AIDE | 0      |
|---------|-------------------------|-------------------------------------------------|--------|
|         | SERM-                   | s'engage,                                       | · ···· |
| Eng     | ngez-VAUE<br>EN SAVOIR+ | avec nous:                                      |        |
| Domaine | - Durée                 | ✓ 17/12/2022                                    | TARIF  |

La page suivante s'affiche, avec vos INFORMATIONS PERSONNELLES

Remarque : si les détails de vos informations personnelles n'apparaîssent pas à l'écran, cliquez sur le bouton 🛨

| MES INFORMATIONS PERSONNELLES +                       | > Déconnectez vous >> Liste des offres |
|-------------------------------------------------------|----------------------------------------|
| 🚇 MON COMPTE MY CLUB PORTES DU SOLEIL 🛛 🚓 🕂           |                                        |
| Vous êtes propriétaires ? Adhérez au club<br>Adhésion |                                        |
| MES CAR ES +                                          |                                        |
| Données personnel s Supprimer mon compte              |                                        |
| Puis cliquez sur le bouton Adhésion                   |                                        |

Une nouvelle page s'affiche, intitulée MON LOGEMENT

Complétez les informations concernant votre logement, conformément aux informations présentes sur l'attestation de propriété remise par votre syndic.

|                                  | I   VTT   TARIFS   INFOS   MY CLUB PDS   AIDE                                                    |
|----------------------------------|--------------------------------------------------------------------------------------------------|
| MON LOGEMENT                     |                                                                                                  |
| Type *                           | Studio 🗸                                                                                         |
| Type de propriétés *             | Individuel 🗸                                                                                     |
| En cas d'indivision, le logement | t ne doit être déclaré qu'une fois. Vous pouvez apporter des précisions dans la zone commentaire |
| Numéro de lot *                  |                                                                                                  |
| Numéro d`appartement *           |                                                                                                  |
| Adresse *                        |                                                                                                  |
| Ville *                          | Avoriaz 🗸                                                                                        |
| Attestation de syndic *          |                                                                                                  |
|                                  | Sélectionner un fichier , ou glisser et déposer votre fichier ici                                |
|                                  |                                                                                                  |

Vous pouvez rédiger un commentaire si vous avez des mentions particulières à nous transmettre ou une question à nous poser.

Puis cliquez sur vallder pour enregistrer votre logement.

Si vous possédez plusieurs logements : vous devrez effectuer autant d'enregistrement(s) que de logements dont vous disposez (dans la limite de 10 logements par compte client).

Remarque : Si un logement était déjà enregistré, dans votre compte client ou dans un autre compte client, le message d'erreur cidessous s'afficherait et nous vous invitons alors à contacter la SERMA. En cas d'indivision, notamment, un logement ne peut être enregistré qu'une seule fois.

Ce logement est deja enregistre dans le programme proprietaire. En cas d'indivision, le logement doit être enregistre une seule fois.

Un fois les informations vérifiées par notre service commercial, vous recevrez un EMAIL VALIDANT L'ENREGISTREMENT DE VOTRE LOGEMENT.

A réception de cet email, **RECONNECTEZ-VOUS A VOTRE COMPTE CLIENT POUR COMMANDER** vos « Passs Propriétaire » sur le site <u>www.skipass-avoriaz.com</u>

Une nouvelle rubrique intitulée « Passs Propriétaire » apparaît alors dans vos informations personnelles précisant la quantité maximale de cartes auxquelles vous avez droit, calculée selon le type et le nombre de logements que vous possédez.

|                                                                             | > Deconnectez vous > Eiste un |
|-----------------------------------------------------------------------------|-------------------------------|
| MES INFORMATIONS PERSONNELLES -                                             |                               |
| AVORIAZ COMMERCIAL                                                          |                               |
| E-Mall : reclamation@serma-avoriaz.com                                      |                               |
| Modifier                                                                    |                               |
| Vous n'avez pas adhere a notre programme fidelite MY Club Portes du Soleil. |                               |
| Adhésion MY Club Portes du Solell                                           |                               |
| Club propriétaire                                                           |                               |
| Vous pouvez beneficier de 5 Cartes.                                         |                               |
| MESLOGEMENTS +                                                              |                               |
|                                                                             |                               |
| MES CARTES +                                                                |                               |
|                                                                             |                               |
|                                                                             |                               |

Une nouvelle fenêtre s'affiche intitulée **VOS CHOIX** dans laquelle vous sélectionnez le nombre de « Passs Propriétaire » que vous souhaitez commander.

Attention : Un nombre maximum de cartes est attribué en fonction du type de logement. Cette quantité est limitée automatiquement dans le sélecteur de quantité.

|                                        | Vos choix                                                                   | ×        |                                       |
|----------------------------------------|-----------------------------------------------------------------------------|----------|---------------------------------------|
|                                        | Mes logements                                                               | Quantité | > Déconnectez vous > Liste des offres |
| MES INFORMATIONS PERSONN               | Appartement 2 pièces Avoriaz,<br>Numéro de lot 26, Numéro d`appartement 160 | 2 🗢      |                                       |
| AVORIAZ COMMERCIAL                     | Acheter                                                                     |          |                                       |
| E-Mail : reclamation@serma-avorlaz.com |                                                                             |          |                                       |
| Modifier                               |                                                                             |          |                                       |
| Cliquez sur Acheter                    |                                                                             |          |                                       |

Une nouvelle fenêtre s'affiche avec le **RECAPITULATIF DE VOTRE COMMANDE.** La quantité de « Passs Propriétaire » est détaillée et chaque carte vous est facturée 1€.

|                                                                                        | 5   INFOS   MY CLUB PDS   AID | DE                                       | (R) (B) (2) (2) (1)                             |
|----------------------------------------------------------------------------------------|-------------------------------|------------------------------------------|-------------------------------------------------|
| SÉLECTION<br>Récapitulatif de votre                                                    | COMMANDE                      | PANIER                                   | PAIEMENT                                        |
| Personne 1 Nouvelle carte #1 Pass proprietaire a partir du jeudi 04 août 2022          |                               | Prix forfait 0,00 €<br>Prix carte 1,00 € | R MON PANIER<br>TOTAL 2,00 €<br>Skicarte 2,00 € |
| Personne 2<br>Nouvelle carte #2<br>Pass proprietaire<br>a partir du jeudi 04 août 2022 |                               | Prix forfait 0,00 €<br>Prix carte 1,00 € |                                                 |
| Autre forfait Vider le panier Enregist                                                 | trer mon panier<br>NELLES     |                                          |                                                 |
| Livraison                                                                              |                               |                                          | Valider le coupon ou le code                    |
| En station A domicile<br>Point de retrait                                              |                               | Toutes les calsses                       | •                                               |

Attention : La livraison n'est possible qu'en station, à l'une des caisses ou à la réception du bâtiment administratif de la SERMA. <u>Aucun envoi à domicile ne pourra être effectué</u>.

|                                                                                        | FS   INFOS   MY CLUB PDS   AI    | DE                                       | RO 8 2 8 🕕                                                                                               |
|----------------------------------------------------------------------------------------|----------------------------------|------------------------------------------|----------------------------------------------------------------------------------------------------|
| SELECTION                                                                              | COMMANDE                         | PANIER                                   | PAIEMENT                                                                                                 |
| Récapitulatif de votre                                                                 | commande                         |                                          |                                                                                                    |
| Personne 1<br>Nouvelle carte #1<br>Pass proprietaire<br>a partir du jeudi 04 août 2022 |                                  | Prix forfait 0,00 €<br>Prix carte 1,00 € | MON PANIER<br>TOTAL 2,00 €<br>Skicate 2,00 <                                                             |
| Personne 2<br>Nouvelle carte #2<br>Pass proprietaire<br>a partir du jeudi 04 août 2022 |                                  | Prix forfait 0,00 €<br>Prix carte 1,00 € |                                                                                                    |
| Autre forfait Vider le panier Enreg                                                    | strer mon panier                 |                                          |                                                                                                    |
| Vallder un coupon ou un code promotionn                                                | el.                              | Valid                                    | er le coupon ou le code                                                                                  |
| Livraison                                                                              |                                  |                                          |                                                                                                    |
| Point de retrait                                                                       |                                  | Toutes les calsses 🔹                     |                                                                                                    |
| Remarques / commentaires sur la<br>commande                                            |                                  |                                          | *                                                                                                    |
|                                                                                        |                                  | SI vous ne souhaitez p                   | J'accepte <u>Les conditions de verse</u><br>as recevoir notre en la la contre de <b>VALIDER ET PAYER</b> |
| Acceptez les Conditions Généra                                                         | iles de Vente en cochant la case | correspondante puis cliquez              | SUR VALIDER ET PAYER                                                                                     |

Des règlement, votre commande peut etre retiree sur présentation de votre récépissé de commande a la caisse de votre choix ou la réception du bâtiment administratif de la SERMA, 98 place Jean Vuarnet à Avoriaz (horaires d'ouverture sur https://www.skipass-avoriaz.com/infos/vente).

## Pour information : la réception sera ouverte au public à partir du 3 Octobre 2022 du Lundi au Vendredi de 8.30 à 12.30 et de 13.30 à 17.30. (sauf les jeudi 6 et vendredi 7 Octobre).

A noter : Si vous n'avez pas acheté la totalité des Passs Propriétaires auquel vous avez droit, vous pouvez à tout moment vous reconnecter à votre compte pour acheter des Passs suppélemntaires.

## QUE FAIRE EN CAS DE PERTE DE VOTRE PASSS PROPRIETAIRE ?

C'est vous qui gérez l'annulation des cartes perdues et leur renouvellement directement dans votre compte client.

Pour cela, CONNECTEZ-VOUS A VOTRE COMPTE sur le site <u>www.skipass-avoriaz.com</u>

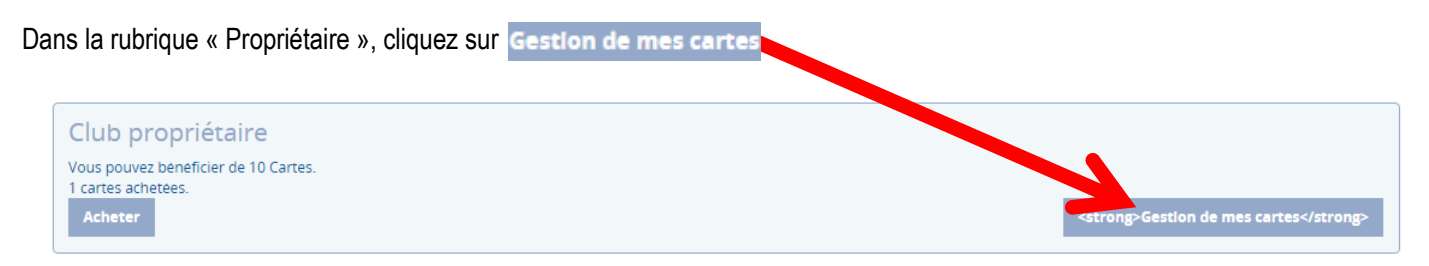

## La fenête suivante s'ouvre GESTION DE MES CARTES

| 1   | RMA - Avc 🗙 👿 SERMA -                                                                         | Avoriaz                            | × +                                                                                                    |   |                                          |
|-----|-----------------------------------------------------------------------------------------------|------------------------------------|----------------------------------------------------------------------------------------------------|---|------------------------------------------|
|     |                                                                                               |                                    |                                                                                                    |   |                                          |
|     |                                                                                               | /TT   TARIFS                       | Gestion de mes cartes                                                                                                    | × |                                          |
|     |                                                                                               |                                    | Chalet Avoriaz, Lot 16, appartement 20<br>J5820039-3MQ-R32<br>Confirmer la perte de la carte ? Votre carte sera désactivée.<br>Déclarer perdue |   | > Deconnectez vous > Liste des officient |
|     |                                                                                               |                                    |                                                                                                    |   |                                          |
| N N | Modifier<br>Vous n'avez pas adhere a not<br><u>Voir les avantages</u><br>Adhésion MY Club Por | ur orogramme fidelite<br>du Solell | e MY Club Portes du Soleil.                                                                                                    |   |                                          |
|     | Club proprietaire<br>/ous pouvez bégricier de 10<br>1 cartes achetres.                        | Cartes.                            |                                                                                                    |   |                                          |
|     | Acheter                                                                                       |                                    |                                                                                                    |   | <strong>Gestion de mes cartes</strong>   |
|     |                                                                                               |                                    |                                                                                                    |   |                                          |

Cochez la carte ou les cartes concernées et cliquez sur Déclarer perdue

Vous avez alors la possibilité de commander une carte en remplacement de chaque carte perdue :

- Si la quantité de cartes auxquelles vous aviez droit n'est pas atteinte après ce remplacement, vous payerez votre carte 1€
- Si cette quantité des cartes est atteinte, chaque carte supplémentaire sera facturée 10 €.